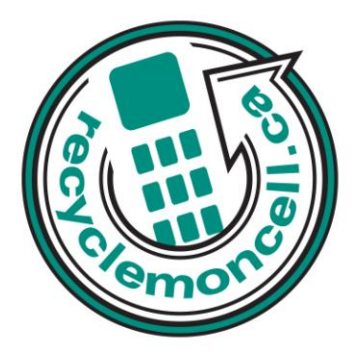

# Samsung Transform Ultra

The following instruction will give you all the information you need to remove your personal information from your phone. Before recycling your device please also remember to:

- The account for the device has been fully paid and service has been deactivated.
- Any headsets and chargers for the device are included with your donation. (These accessories also contain recyclable and salvageable materials).
- The SIM card is removed if there is one.
- If mailing your used device, be sure that the device and its accessories are packaged in a box or envelope using protective materials and securely attach a label to the box or envelope with its barcode visible.

### Data Erasing Instructions

#### Master Reset:

Home > Menu > Privacy > Factory data reset > Reset phone > Erase everything.

#### Downloads:

- 1. Home > Menu > Applications > Manage applications > Downloaded.
- 2. From the application info screen, tap Uninstall.

#### Call List:

Home > Phone > Call log > Menu > Clear call log.

#### Text Messages:

- 1. Home > Applications tab > Messaging.
- 2. Touch and hold the message entry to display the context menu.
- 3. Tap Delete thread and once prompted, tap OK to complete the process.

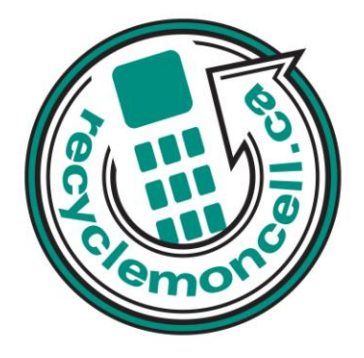

## Calendar/Organizer:

- 1. Home > Applications tab > Calendar.
- 2. From the main calendar screen (Month tab view), press Menu > Delete.
- 3. Select all > Delete.